Lab<sub>Force</sub>

ООО "Мед ИТ-Решения"

# Инструкция по установке и настройке ЛИС "LabForce"

Инструкция по установке и настройке ПО

28.1.2021 Санкт-Петербург

# Оглавление

| Общие положения                                                                                                    | 2           |
|----------------------------------------------------------------------------------------------------|-------------|
| Список сокращений и обозначений                                                                                                    | 2           |
| Системные требования                                                                                                    | 3           |
| Установка и настройка серверной части ЛИС «LabForce»                                                                                            | 4           |
| Настройки Microsoft SQL Server для работы с 1С:Предприятием                                                                                     | . 14        |
| Общие настройки                                                                                                    | . 14        |
| Проверить, что установлен последний Service Pack и последний cumulative update                                                                  | . 14        |
| Выровнять сектора дисков по границе 1024Кб и отформатировать с размером блока 64Кб (если нет<br>иных рекомендаций от производителя)             | . 14        |
| Локальная политика безопасности                                                                                                    | . 14        |
| Включить возможность «Database instant file initialization» для пользователя, от которого запущена<br>служба Microsoft SQL Server               | . 14        |
| Установить разрешение на «Lock pages in memory» (блокировку страниц в памяти) для пользователя<br>которого запущена служба Microsoft SQL Server | і, от<br>15 |
| Производительность                                                                                                    | . 15        |
| Настройки сервера (Server Properties)                                                                                                    | . 17        |
| Использование памяти                                                                                                    | . 17        |
| Задать расположение файлов базы данных по умолчанию                                                                                             | . 18        |
| Установить параметр «Max degree of parallelism» = 1                                                                                             | . 19        |
| Включить аутентификацию SQL Server                                                                                                    | . 20        |
| Создать логины для каждой рабочей базы                                                                                                    | . 20        |
| Назначить логинам роли: public, dbcreator                                                                                                    | . 21        |
| Включить возможность административного подключения                                                                                              | . 21        |
| Параметры базы данных                                                                                                    | . 22        |
| model                                                                                                    | . 22        |
| tempdb                                                                                                    | . 23        |
| Рабочая база                                                                                                    | . 24        |
| Флаги трассировки                                                                                                    | . 25        |
| Настройка сетевых протоколов                                                                                                    | . 25        |
| Обслуживание баз                                                                                                    | . 26        |
| Создать database mail account                                                                                                    | . 26        |
| Настроить операторов для оповещения об ошибках                                                                                                  | . 26        |
| Настроить резервное копирование                                                                                                    | . 27        |
| Проверить восстановление базы                                                                                                    | . 27        |
| Настроить обслуживание рабочих баз                                                                                                    | . 27        |
| После применения всех настроек перезапустить службы Microsoft SQL Server                                                                        | . 27        |
| Установка клиентской части ЛИС «LabForce»                                                                                                    | . 28        |
| Установка компонент системы «1С:Предприятие»                                                                                                    | . 28        |

# Общие положения

Настоящая инструкция описывает процесс установки Лабораторной информационной системы «LabForce» для предназначенной для медицинских организаций государственной системы здравоохранения в целях автоматизации деятельности лабораторий, осуществляющих гистологические исследования для выявления онкологических заболеваний.

# Список сокращений и обозначений

| Термин/сокращение | Определение                                                   |
|-------------------|---------------------------------------------------------------|
| APM               | Автоматизированное рабочее место                              |
| ПО                | Программное обеспечение                                       |
| БД                | База данных                                                   |
| ЛИС               | Лабораторная информационная система                           |
| НСИ               | Нормативно-справочная информация                              |
| OC                | Операционная система                                          |
| Лаборатория       | Лаборатории, осуществляющие гистологические исследования для  |
|                   | выявления онкологических заболеваний, размещенные на Площадке |

# Системные требования

#### Сервер

| Возможность установки на физический сервер  | Наличие |
|---------------------------------------------|---------|
| Возможность установки на виртуальный сервер | Наличие |

#### Характеристики сервера

| Тип характеристики   | Значение                                                             | Значение                                 |  |  |
|----------------------|----------------------------------------------------------------------|------------------------------------------|--|--|
|                      | (до 10 рабочих мест)                                                 | (от 10 до 20 рабочих мест)               |  |  |
| Процессор            | Процессор с тактовой частотой                                        | Процессор с тактовой частотой 2,7 Ггц (6 |  |  |
|                      | 2,7 Ггц (4 ядра)                                                     | ядра)                                    |  |  |
| Память               | 4 Гб                                                                 | 8 Гб                                     |  |  |
| Дисковое хранилище   | Общий объем хранилища 500 Гб                                         |                                          |  |  |
| Сетевые интерфейсы   | 2х1000 Мбит/с                                                        |                                          |  |  |
| Операционная система | Windows Server 2012 или выше (или эквивалент)                        |                                          |  |  |
| СУБД                 | Microsoft SQL Server Standard Edition 2012 или выше (или эквивалент) |                                          |  |  |

| Тип характеристики   | Значение                                                             | Значение                                 |  |  |
|----------------------|----------------------------------------------------------------------|------------------------------------------|--|--|
|                      | (от 20 до 40 рабочих мест)                                           | (от 40 до 60 рабочих мест)               |  |  |
| Процессор            | Процессор с тактовой частотой                                        | Процессор с тактовой частотой 2,7 Ггц (8 |  |  |
|                      | 2,7 Ггц (8 ядра)                                                     | ядра)                                    |  |  |
| Память               | 16 Гб                                                                | 24 Гб                                    |  |  |
| Дисковое хранилище   | Общий объем хранилища 1 Тб                                           |                                          |  |  |
| Сетевые интерфейсы   | 2х1000 Мбит/с                                                        |                                          |  |  |
| Операционная система | Windows Server 2012 или выше (или эквивалент)                        |                                          |  |  |
| СУБД                 | Microsoft SQL Server Standard Edition 2012 или выше (или эквивалент) |                                          |  |  |

#### Рабочая станция:

В зависимости от функционала, который будет реализован на рабочей станции, комплектация периферийного оборудования может варьироваться.

| Ниже описаны характеристики рабочей станции с максимальным набором внешней периферии |                                                           |  |  |  |
|--------------------------------------------------------------------------------------|-----------------------------------------------------------|--|--|--|
| Тип характеристики                                                                   | Значение                                                  |  |  |  |
| Диагональ монитора                                                                   | 21'                                                       |  |  |  |
| Процессор                                                                            | Intel Core i3                                             |  |  |  |
| Память                                                                               | 4 Гб                                                      |  |  |  |
| Дисковое хранилище                                                                   | 200 Гб                                                    |  |  |  |
| Сетевой адаптер                                                                      | 1 сетевой адаптер Ethernet 100 Мбит/с                     |  |  |  |
| Операционная система                                                                 | Windows 7 или выше                                        |  |  |  |
| Офисное ПО                                                                           | Microsoft Office 2010 или выше (опционально) <sup>1</sup> |  |  |  |
| Принтер этикетов                                                                     | Термотрансферный принтер этикеток                         |  |  |  |
| Сканер штрих-колов                                                                   | Лазерный ручной одноплоскостной сканер штрих-кодов        |  |  |  |

<sup>&</sup>lt;sup>1</sup> Необходимо в зависимости от требуемой функциональности конкретной рабочей станции.

# Установка и настройка серверной части ЛИС «LabForce»

## Установка Сервера 1С:Предприятие

Для установки нам потребуется дистрибутивный диск 1С:Предприятие.Сервер. Для началу установки необходимо открыть папку с файлами установки сервера «1С:Предприятие» и запустить файл *setup.exe*.

| .                                                                |                    | Средства работы с                              | приложениями          | 1cv8                       |                        |                          |                       |                            | - 0                                                                                                    | ×          |   |
|------------------------------------------------------------------|--------------------|------------------------------------------------|-----------------------|----------------------------|------------------------|--------------------------|-----------------------|----------------------------|----------------------------------------------------------------------------------------------------|------------|---|
| Файл Главная Подели                                              | ться Вид           | Управл                                         | ение                  |                            |                        |                          |                       |                            |                                                                                                    | ~ <b>(</b> | ) |
| Закрепить на панели Копирова<br>быстрого доступа                 | Бставить<br>обмена | Вырезать<br>Скопировать путь<br>Вставить ярлык | Переместить Ко<br>в • | пировать<br>в •<br>Упорядо | Удалить Переимено      | вать<br>папка<br>Создать | Свойства<br>• Открыть | крыть ▼<br>менить<br>ирнал | <ul> <li>Выделить все</li> <li>Снять выделение</li> <li>Обратить выделение</li> <li>Выделить</li> </ul> |            |   |
| $\leftarrow \rightarrow \vee \uparrow \square \rightarrow 1 cv8$ | •                  |                                                |                       |                            |                        |                          |                       | 0                          | Тоиск: 1сv8                                                                                             | Q          |   |
| EPSON Easy Photo Print 💌                                         | Печать             |                                                |                       |                            |                        |                          |                       | - X                        | Ē İ 🗙 🗸 🗆                                                                                               | :   🍅      |   |
| ^ Имя                                                            | ^                  | Дата из                                        | менения Т             | In                         | Размер                 |                          |                       |                            |                                                                                                    | ^          | • |
| 🖈 📋 iuso.mst                                                     |                    | 14.00.20                                       | υιο 7:55 Ψ            | аил імізт                  | 124 Kb                 |                          |                       |                            |                                                                                                    |            |   |
| 1038.mst                                                         |                    | 14.06.20                                       | Φ                     | айл "MST"                  | 116 KE                 |                          |                       |                            |                                                                                                    |            |   |
| 1045.mst                                                         |                    | 14.06.20                                       | Φ. Φ.                 | айл "MST"                  | 116 KE                 |                          |                       |                            |                                                                                                    |            |   |
| 1048.mst                                                         |                    | 14.06.20                                       | 018 7:33 Φ            | айл "MST"                  | 120 KE                 |                          |                       |                            |                                                                                                    |            |   |
| 1049.mst                                                         |                    | 14.06.2                                        | 018 7:33 Φ            | айл "MST"                  | 116 KE                 |                          |                       |                            |                                                                                                    |            |   |
| 1055.mst                                                         |                    | 14.06.2                                        | 018 7:33 Φ            | айл "MST"                  | 112 KB                 |                          |                       |                            |                                                                                                    |            |   |
| 1058.mst                                                         |                    | 14.06.20                                       | 018 7:33 Φ            | айл "MST"                  | 112 KB                 |                          |                       |                            |                                                                                                    |            |   |
| 1062.mst                                                         |                    | 14.06.20                                       | D18 7:33 Φ            | айл "MST"                  | 112 KB                 |                          |                       |                            |                                                                                                    |            |   |
| 1063.mst                                                         |                    | 14.06.2                                        | D18 7:33 Φ            | айл "MST"                  | 112 KB                 |                          |                       |                            |                                                                                                    |            | i |
| 2052.mst                                                         |                    | 14.06.2                                        | D18 7:33 Φ            | айл "MST"                  | 88 KE                  |                          |                       |                            |                                                                                                    |            |   |
| adminstallrelog                                                  | on.mst             | 14.06.2                                        | 018 7:33 Φ            | айл "MST"                  | 11 KE                  |                          |                       |                            |                                                                                                    |            |   |
| adminstallresta 📄                                                | t.mst              | 14.06.2                                        | 018 7:33 Φ            | айл "MST"                  | 11 KE                  |                          |                       |                            |                                                                                                    |            |   |
| 🔚 Data1                                                          |                    | 14.06.2                                        | 018 7:33 W            | inRAR archi                | ve 288 980 KB          |                          |                       |                            |                                                                                                    |            |   |
| 📧 instmsi30                                                      |                    | 14.06.2                                        | D18 7:33 🛛 🗆          | риложение                  | 1 957 KG               |                          |                       |                            |                                                                                                    |            |   |
| 🔒 setup                                                          |                    | 14.06.20                                       | D18 7:33 🛛 🗆          | риложение                  | 536 KB                 |                          |                       |                            |                                                                                                    |            |   |
| Setup                                                            |                    | 14.06.2                                        | D18 7:33 🛛            | араметры к                 | юнф 3 КБ               |                          |                       |                            |                                                                                                    |            |   |
| ↓ ↓ vc_redist.x86                                                |                    | 14.06.20                                       | D18 7:33 🛛            | риложение                  | 14 120 KE              |                          |                       |                            |                                                                                                    | ~          | ļ |
| Элементов: 34 Выбран 1 эл                                        | емент: 535 КБ      |                                                |                       |                            |                        |                          |                       |                            |                                                                                                    |            | 1 |
| Описание файла: setup, Органи                                    | ация: 000 1С-(     | Софт, Версия файла                             | : 8.3.12.1529, Дата   | создания: (                | 03.12.2018 9:08, Разме | ер: 535 KБ               | 53                    | 35 KE                      | 💻 Компьютер                                                                                             |            | Ţ |

Запуститься помощник установки «1С:Предприятия». Нажимаем «Далее».

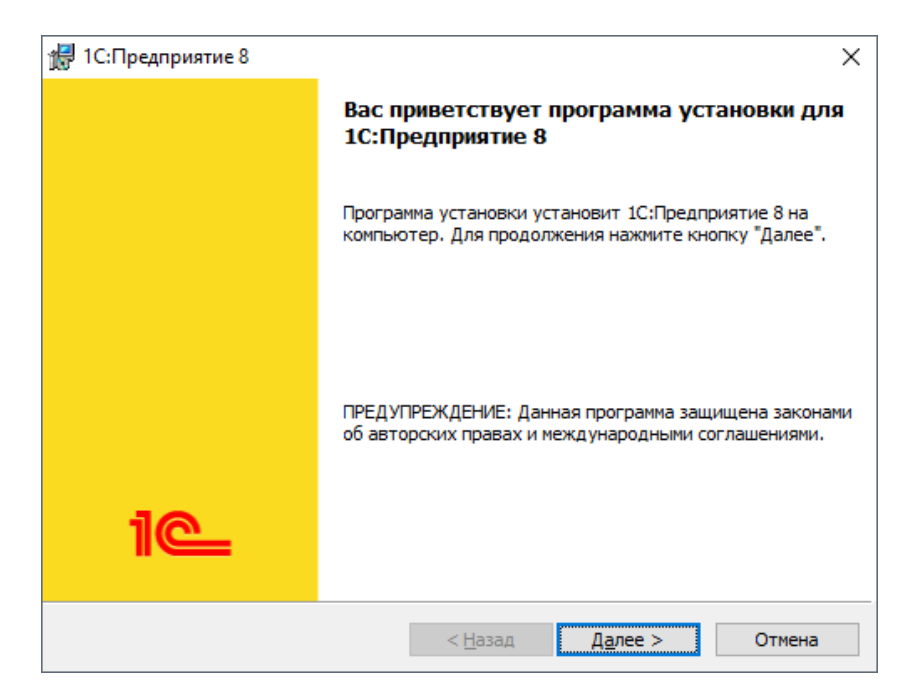

На следующей странице требуется выбрать те компоненты, которые будут установлены:

- «Сервер 1С:Предприятие» компоненты сервера «1С:Предприятие»
- «Администрирование сервера 1С:Предприятия» дополнительные компоненты для администрирования серверов «1С:Предприятия»

Сделав выбор, нажимаем «Далее».

| 🖟 1С:Предприятие 8                                                                                                    | ×                                                                                                    |
|----------------------------------------------------------------------------------------------------|----------------------------------------------------------------------------------------------------|
| Выборочная установка<br>Выберите компоненты программы, которые необходимо                                                                                                    | установить. 1                                                                                                    |
| Щелкните значок в списке ниже, чтобы изменить способ у<br>1С:Предприятие<br>× 1С:Предприятие - Тонкий клиент<br>× 1С:Предприятие - Тонкий клиент, фай<br>Сервер 1С:Предприятия<br>Сервер 1С:Предприятия<br>Фодули расширения веб-сервера<br>Администрирование сервера 1С:Предг<br>интерфейсы на различных языках<br>Сервер хранилища конфигураций 1С:Г<br>× Сервер хранилища конфигураций 1С:Г<br>× Сервер хранилища конфигураций 1С:Г | остановки компонента.<br>Описание компонента<br>Компоненты тонкого клиента<br>только для клиент-серверного<br>варианта<br>Для данного компонента<br>требуется 230Мб на жестком<br>диске. |
|                                                                                                    | <u>И</u> зменить                                                                                                    |
| <u>С</u> правка Дис <u>к</u> < <u>Н</u> азад                                                                                                    | <u>Да</u> лее > Отмена                                                                                                    |

Определяем язык интерфейса, который будет использоваться по умолчанию, и нажмем «Далее».

| 🛃 1С:Предприятие 8                                                        |                     |                       | $\times$ |
|---------------------------------------------------------------------------|---------------------|-----------------------|----------|
| <b>Язык интерфейса по умолчанию</b><br>Установите язык интерфейса по умо. | пчанию              | 10                    | <u> </u> |
| Выберите язык интерфейса, использ                                         | уемый по умолчанию: | Системные установки   | ~        |
|                                                                           |                     |                       |          |
|                                                                           |                     |                       |          |
|                                                                           |                     |                       |          |
|                                                                           |                     |                       |          |
|                                                                           | < <u>Н</u> азад Д   | <u>la</u> лее > Отмен | а        |

Если сервер «1С:Предприятие» устанавливается как служба Windows (рекомендованный вариант установки) - необходимо создать отдельного пользователя, от имени которого будет запускаться эта служба.

- Оставляем включенным флаг «Установить сервер 1С:Предприятие как сервис Windows (рекомендуется)».
- Переключаем соответствующий переключатель в «Создать пользователя USR1CV8».
- Вводим 2 раза пароль для создаваемого пользователя. По умолчанию пароль должен отвечать политики паролей Windows.
- Можно также и выбрать существующего пользователя для запуска сервера «1С:Предприятия». В этом случае выбранный пользователь должен обладать правами:
  - о Вход в систему как сервис (Log on as a service);
  - Вход в систему как пакетное задание (Log on as a batch job);
  - о Пользователи журналов производительности (Performance Log Users).

Также данному пользователю обязательно следует выдать необходимые права на каталог служебных файлов сервера (по умолчанию C:\Program Files\1cv8\srvinfo для 64-х разрядного и C:\Program Files (x86)\1cv8\srvinfo для 32-х разрядного сервера).

Созданный автоматически пользователь USR1CV8 будет обладать всеми перечисленными правами.

Заполнив соответствующие параметры, жмем «Далее».

| 🛃 1С:Предприятие 8                                                                                                    | ×                                                                                                    |
|----------------------------------------------------------------------------------------------------|----------------------------------------------------------------------------------------------------|
| Установка сервера 1С:Предприяти:<br>Установите сервер 1С:Предприятия ка                                                                        | ак сервис Windows.                                                                                                   |
| Рекомендуется устанавливать сервер<br>лучшей устойчивости и производители<br>интерактивном входе в систему.<br>Установить сервер 1С:Предприяти | 1С:Предприятия как сервис Windows для<br>ьности и отсутствия необходимости в<br>я как сервис Windows (рекомендуется) |
| Использовать пользователя для за<br>О Существующий пользователь:                                                                               | пуска сервиса:<br>DefaultAccount ~                                                                                   |
| O Создать пользователя USR 1CV8                                                                                                    | >                                                                                                    |
| Укажите пароль выбранного польз                                                                                                    | ователя:                                                                                                    |
| Пароль:                                                                                                    |                                                                                                    |
| Подтвердите пароль:                                                                                                    |                                                                                                    |
|                                                                                                    | < <u>Н</u> азад <u>Да</u> лее > Отмена                                                                               |

Нажимаем «Установить» для того чтобы начать установку. При этом будет произведено копирование файлов выбранных компонент, создание конфигурационных файлов, регистрация компонентов программы, создание ярлыков, а также запуск службы сервера «1С:Предприятия».

| 🛃 1С:Предприятие 8                                                                                          |                                                     |                              | ×          |
|----------------------------------------------------------------------------------------------------|-----------------------------------------------------|------------------------------|------------|
| Готова к установке программы<br>Программа готова к началу установ                                           | ки.                                                 |                              | ie         |
| Нажмите кнопку "Установить", чтоб<br>Чтобы просмотреть или изменить па<br>Нажмите кнопку "Отмена" для выхо, | ы начать устан<br>раметры устанс<br>да из программы | овку.<br>овки, нажмите кнопк | у "Назад". |
|                                                                                                    | < <u>Н</u> азад                                     | Установить                   | Отмена     |

По завершении установки помощник предложит установить драйвер защиты — HASP Device Driver. Если используется программная лицензия на сервер «1С:Предприятия», производить установку драйвера нет необходимости. Оставляем или снимаем флаг «Установить драйвер защиты» и жмем «Далее».

| 🔀 1С:Предприятие 8                                                                                                    | ×                                                        |
|----------------------------------------------------------------------------------------------------|----------------------------------------------------------|
| <b>Установка драйвера защиты</b><br>Установите драйвер защиты.                                                                                                    | ie                                                       |
| Для обеспечения взаимодействия системы 1С:Пред<br>ключом защиты должен быть установлен драйвер<br>Установить драйвер аппаратных ключей защить<br>Отключить неиспользуемые 1С:Предприятием ва<br>ключей защиты (рекомендуется) | приятие с аппаратным<br>защиты.<br>озможности аппаратных |
| < <u>Н</u> азад                                                                                                    | <u>Да</u> лее > Отмена                                   |

Когда установка завершена успешно, откроется последняя страница помощника установки. Нажимаем *«Готово»* для завершения работы мастера.

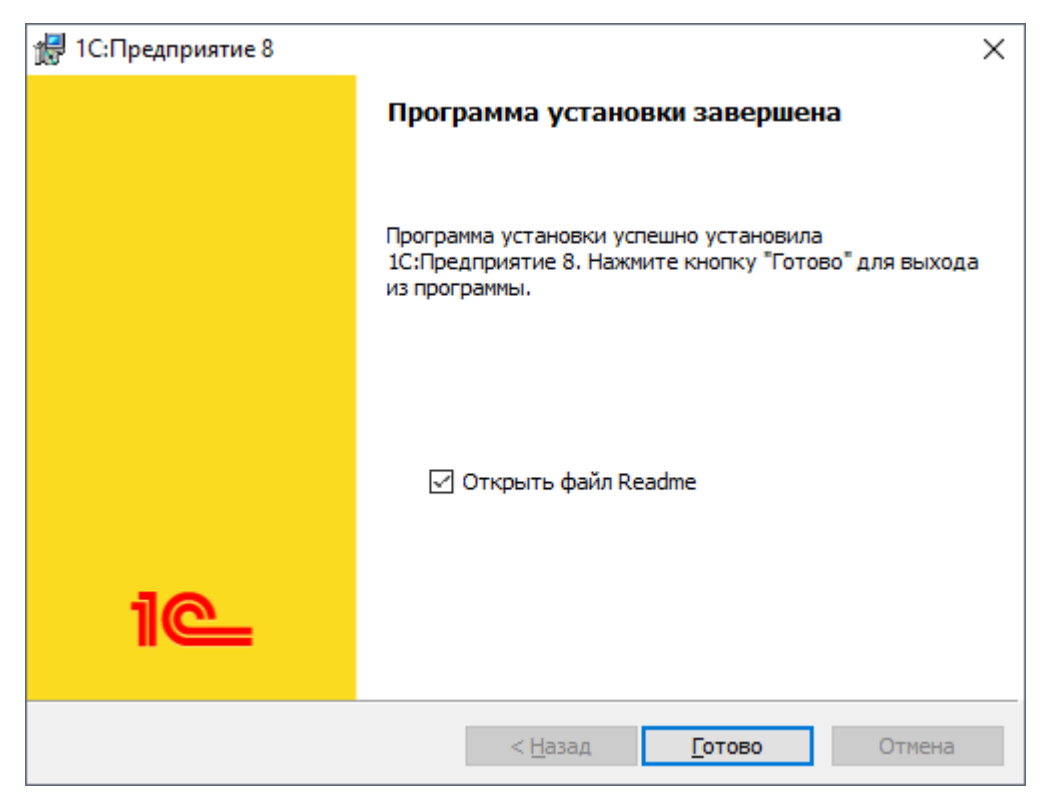

## Установка сервиса MS SQL

На рисунке ниже изображены основные компоненты необходимые для базовой установки сервера.

| Выберите компоненты Enterprise<br>компонента Database Engine и слу                                                                                                    | Edition для установки. Работу в кластеризованной среде поддерживают то<br>жбы Analysis Services.<br>                                                                                                    | лько службы                                                                                                    |
|----------------------------------------------------------------------------------------------------|----------------------------------------------------------------------------------------------------|----------------------------------------------------------------------------------------------------|
| компонента Database Engine и слуз<br>Правила поддержки установки<br><b>Выбор компонентов</b><br>Настройка экземпляра<br>Требования к свободному месту на<br>Конфигурация сервера<br>Настройка компонента Database En<br>Отчеты об ошибках и использовании<br>Правила установки<br>Все готово для установки<br>Ход выполнения установки<br>Готово | Конпоненты:<br>Конпоненты экзенпляра<br>Службы конпонента Database Engine<br>Репликация SQL Server<br>Полнотекстовый поиск<br>Службы Analysis Services<br>Службы Analysis Services<br>Службы Reporting Services<br>Общие функции<br>Среда Business Intelligence Development Studio<br>Средства связи клиентских средств<br>Службы Integration Services<br>Обратная совнестиность клиентских средств<br>Пакет SDK клиентских средств<br>Электронная документация по SQL Server<br>Средства управления - основные<br>Средства управления - полный набор<br>Пакет SDK средств связи клиента SQL<br>Місгоsoft Sync Framework<br>Распространяемые компоненты | Описание:<br>Серверные компоненты<br>учитывают наличие<br>экземпляров и имеют<br>собственные кусты реестра.<br>Они поддерживают<br>использование нескольких<br>экземпляров на одном<br>компьютере. |
|                                                                                                    | Выделить всс         Отменить весь выбор           Каталог общих компонентов:         C: \Program Files \Microsoft SQL           Каталог общих компонентов (x86):         C: \Program Files (x86) \Microsoft                                                                                                    | Server\<br>ft SQL Server\                                                                                                    |

При первой установке в следующем окне ничего менять не нужно.

| Установка SQL Server 2008<br>Настройка экземпляра                                                                                                    |                                                                              | ar                                                          |                                                                                 |                                                                      |                                                     |
|----------------------------------------------------------------------------------------------------|------------------------------------------------------------------------------|-------------------------------------------------------------|---------------------------------------------------------------------------------|----------------------------------------------------------------------|-----------------------------------------------------|
| Задайте ини и идентификатор для.<br>Правила поддержки установки<br>Выбор компонентов<br>Настройка экземпляра                                                                                                    | <ul> <li>Экземпляр по</li> <li>Именованный:</li> </ul>                       | умолчанию<br>экземпляр:                                     | MSSQLSERVER                                                                     |                                                                      |                                                     |
| Требования к свободному месту на<br>Конфигурация сервера<br>Настройка компонента Database En<br>Настройка служб Analysis Services<br>Настройка служб Reporting Services<br>Отчеты об ошибках и использовании<br>Правила установки<br>Зсе готово для установки<br>Код выполнения установки | Идентификатор <u>э</u><br>Корневой <u>к</u> атало                            | кземпляра:<br>г экземпляра:                                 | MSSQLSERVER<br>C:\Program Files\Microso                                         | ft SQL Server\                                                       |                                                     |
|                                                                                                    | Каталог SQL Serv<br>Каталог служб Ar<br>Каталог служб Re<br>Установленные эт | er:<br>halysis Services:<br>sporting Services<br>сземпляры: | C:\Program Files\Micros<br>C:\Program Files\Micros<br>: C:\Program Files\Micros | soft SQL Server\MSSQ<br>soft SQL Server\MSAS<br>soft SQL Server\MSRS | L10.MSSQLSERVER<br>10.MSSQLSERVER<br>10.MSSQLSERVER |
| 01050                                                                                                    | Экземпляр                                                                    | Компонент                                                   | ы Выпуск                                                                        | Версия                                                               | Идентификатор<br>экземпляра                         |
|                                                                                                    |                                                                              |                                                             |                                                                                 |                                                                      |                                                     |
|                                                                                                    |                                                                              |                                                             | < <u>H</u> asa                                                                  | ад Д <u>а</u> лее >                                                  | Отмена Справка                                      |

Для выбранных компонент экземпляра необходимо создать пользователей с административными правами для запуска этих компонентов в качестве службы.

| Конфигурация сервера                                                  |                                                                                                    |                                                                                                    |                                                                                      |                                        |     |
|-----------------------------------------------------------------------|----------------------------------------------------------------------------------------------------|----------------------------------------------------------------------------------------------------|--------------------------------------------------------------------------------------|----------------------------------------|-----|
| Настроика конфигурации.                                               |                                                                                                    |                                                                                                    |                                                                                      |                                        | 2   |
| равила поддержки установки<br>ыбор компонентов<br>астройка экземпляра | Учетные записи служб Параметры<br><u>Р</u> екомендуется использовать отд                                                               | сортировки  <br>ельную учетную запись для ка:                                                      | ждой службы SQL                                                                      | Server.                                |     |
| ребования к свободному месту на                                       | Служба                                                                                                    | Имя учетной записи                                                                                 | Пароль                                                                               | Тип запуска                            |     |
| онфигурация сервера                                                   | Arent SQL Server                                                                                                    | agentsql                                                                                           |                                                                                      | Авто                                   | -   |
| астройка компонента Database En                                       | SQL Server Database Engine                                                                                                    | enginesql                                                                                          |                                                                                      | Авто                                   | -   |
| астройка служб Analysis Services                                      | Службы SQL Server Analysis Servi                                                                                                    | es analysessql                                                                                     |                                                                                      | Авто                                   | -   |
| астройка служб Reporting Services                                     | Sql Server Reporting Services                                                                                                    | reportingsql                                                                                       | •••••                                                                                | Авто                                   | •   |
| тчеты об ошибках и использовании                                      | Службы SQL Server Integration Se                                                                                                    | NT AUTHORITY Wetwork                                                                               |                                                                                      | Авто                                   | -   |
| Ход выполнения установки<br>Готово                                    | Эти службы автоматически будут<br>возможными правами доступа. В<br>нужно указать учетную запись с и<br>сведения, нажните кнопку "Спраг | настроены на использование у<br>некоторых предыдущих верси<br>изким уровнем доступа. Чтобы<br>ка". | учетных запись для все<br>учетных записей с<br>ях Windows польз<br>ы получить дополн | наименее<br>ювателю будет<br>нительные | Ver |
|                                                                       | Служба                                                                                                    | Имя учетной записи                                                                                 | Пароль                                                                               | Тип запуска                            |     |
|                                                                       | SQL Full-text Filter Daemon Launch                                                                                                    | NT AUTHORITY/LOCAL S                                                                               |                                                                                      | Вручную                                |     |
|                                                                       | SQL Server, обозреватель                                                                                                    | NT AUTHORITY/LOCAL S                                                                               |                                                                                      | Отключено                              | -   |
|                                                                       |                                                                                                    |                                                                                                    |                                                                                      |                                        |     |

На следующем этапе необходимо указать смешанный режим проверки подлинности и указать пароль пользователя **sa**, а также добавить пользователя Windows, которые будет иметь право администрировать СУБД.

| 🚼 Установка SQL Server 2008                                                                                                    |                                                                                                    |                                                                                                    |
|----------------------------------------------------------------------------------------------------|----------------------------------------------------------------------------------------------------|----------------------------------------------------------------------------------------------------|
| Настройка компонента<br>Задайте режим проверки подлинно                                                                                                    | Database Engine<br>сти, администраторов и каталоги данных для компонента Database Engine.                                                                                                    |                                                                                                    |
| Правила поддержки установки<br>Выбор конпонентов<br>Настройка экземпляра<br>Требования к свободному месту на<br>Конфигурация сервера<br><b>Настройка компонента Databa</b><br>Настройка коумб Analysis Services<br>Настройка служб Analysis Services<br>Отчеты об ошибках и использовании<br>Правила установки<br>Все готово для установки<br>Ход выполнения установки<br>Готово | Подготовка учетных записей) Каталоги данных ГILESTREAM<br>Задайте режим безопасности и администраторов для компонента Database Engin<br>Режим проверки подлинности<br><sup>©</sup> Декшанный режим (проверка подлинности SQL Server и Windows)<br>Встроенная учетная запись системного администратора SQL Server<br>Ведите пароль:<br>Подтвердите пароль:<br>Назначьте администраторов SQL Server<br>ТЕRM-REMAPP\efsol_it (efsol_it)<br>Добавить техущего пользователя Добавить Удалить | е.<br>Адиничистраторы<br>SQL Server<br>ичеют<br>неограниченный<br>доступ к<br>конпонент у<br>Database Engine. |
|                                                                                                    | < <u>Назад</u> Далее > 0                                                                                                    | тмена Справка                                                                                                 |

На вкладке «Каталоги данных» необходимо указать дефолтное размещение пользовательских баз данных, а также указать каталоги системных баз данных. Для повышения производительности SQL Server желательно разносить функционально разные базы данных. Так на отдельные физические диски необходимо разносить пользовательские данные, журнал пользовательских баз данных, базу данных temp и ее журнал. Также возможно указать дефолтный каталог для хранения резервных копий баз данных.

|                                                                                                    |                                                                                                    |                                                                                                    | > |
|----------------------------------------------------------------------------------------------------|----------------------------------------------------------------------------------------------------|----------------------------------------------------------------------------------------------------|---|
| Настройка компонента D<br>Задайте режим проверки подлиннос                                                                                                    | Database Engine<br>сти, администраторов и каталоги данных для компонента                                                                                                    | Database Engine.                                                                                                    |   |
| Правила поддержки установки<br>Выбор компонентов<br>Настройка экземпляра<br>Требования к свободному месту на<br>Конфигурация сервера<br><b>Настройка компонента Databa</b><br>Настройка служб Analysis Services<br>Настройка служб Analysis Services<br>Отчеты об ошибках и использовании<br>Правила установки<br>Все готово для установки<br>Ход выполнения установки<br>Готово | Подготовка учетных записей Каталоги данных Fill<br>Корневой каталог данных:<br>Каталог дистемной базы данных:<br>Каталог пользовательской базы данных:<br>Каталог туурналов пользовательской базы данных:<br>Каталог базы данных temp:<br>Каталог базы данных temp:<br>Каталог резервного копирования: | C: Program Files Microsoft SQL Server \<br>C: Program Files Microsoft SQL Server \<br>Server \MSSQL 10.MSSQL SERVER \MSSQL\Da<br>ta<br>C: Program Files \Microsoft SQL Server \MSSQL<br>C: Program Files \Microsoft SQL Server \MSSQL<br>C: Program Files \Microsoft SQL Server \MSSQL<br>C: Program Files \Microsoft SQL Server \MSSQL<br>C: Program Files \Microsoft SQL Server \MSSQL<br>C: Program Files \Microsoft SQL Server \MSSQL |   |

Когда все сделано правильно, остается подряд нажапть кнопку *«Далее»* и дождаться установки SQL Server.

#### 1. Создание БД LabForce

Запустите «Регистрация утилиты администрирования серверов» от имени администратора

| 🦲 « Microsoft » Windows » Start Menu » Programs » 1С Предприятие 8 (x86-64) » Дополнительно » 8.3.16.1224 🗸 🗸 |                                          |                  |       |        |  |  |  |
|----------------------------------------------------------------------------------------------------|------------------------------------------|------------------|-------|--------|--|--|--|
| Deskto ^                                                                                                    | Ами                                      | Дата изменения   | Тип   | Размер |  |  |  |
| зовки                                                                                                    | 🎓 1С Предприятие x86-64 (8.3.16.1224)    | 06.07.2020 13:39 | Ярлык | 3 КБ   |  |  |  |
| ло                                                                                                    | 🔚 Конфигуратор x86-64 (8.3.16.1224)      | 06.07.2020 13:39 | Ярлык | 3 КБ   |  |  |  |
|                                                                                                    | 🗊 ReadMe - Дополнительная информация     | 06.07.2020 13:39 | Ярлык | 2 КБ   |  |  |  |
|                                                                                                    | 冠 Запуск сервера x86-64 (8.3.16.1224)    | 06.07.2020 13:39 | Ярлык | 3 КБ   |  |  |  |
| ютер                                                                                                    | 🔂 Остановка сервера x86-64 (8.3.16.1224) | 06.07.2020 13:39 | Ярлык | 3 КБ   |  |  |  |
|                                                                                                    | 🔊 Регистрация утилиты администрирова     | 06.07.2020 13:39 | Ярлык | 2 КБ   |  |  |  |
| гы                                                                                                    | թ Толстый клиент x86-64 (8.3.16.1224)    | 06.07.2020 13:39 | Ярлык | 3 КБ   |  |  |  |
|                                                                                                    | 😭 Тонкий клиент x86-64 (8.3.16.1224)     | 06.07.2020 13:39 | Ярлык | 3 КБ   |  |  |  |

#### В случае успеха вы получите следующее сообщение

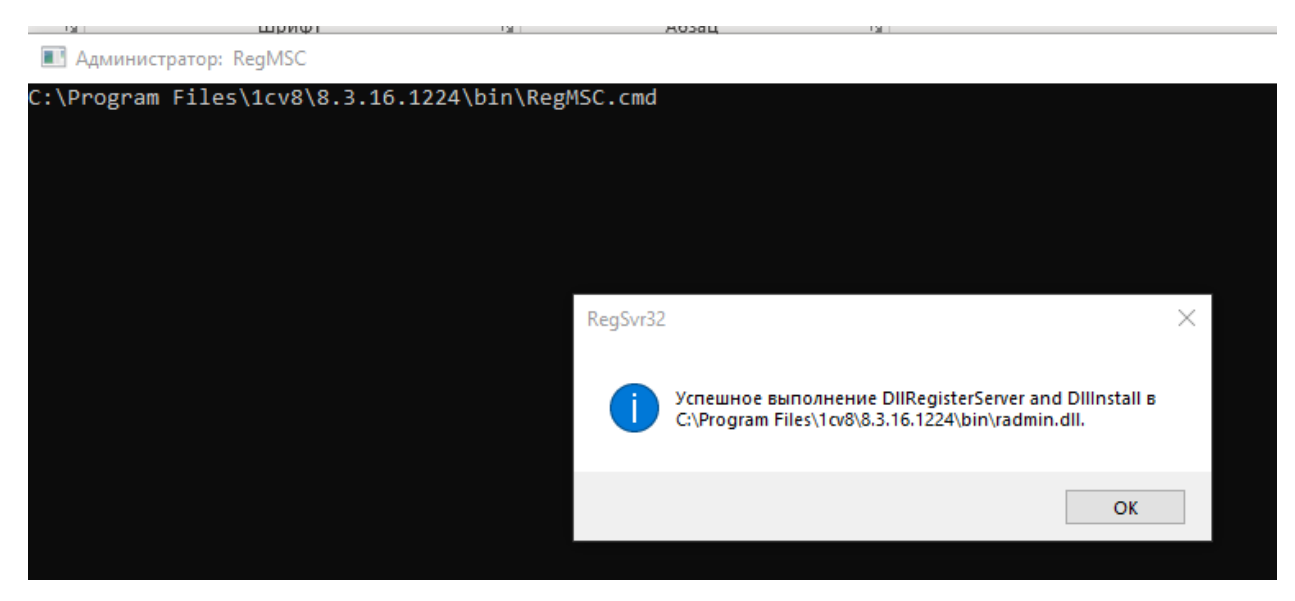

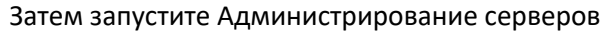

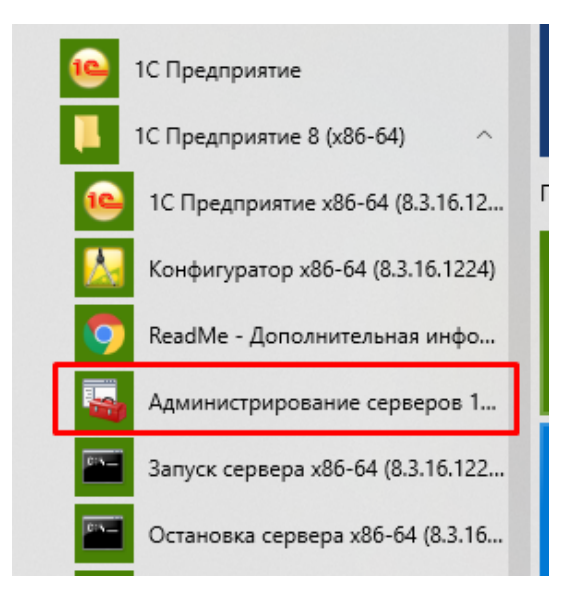

## И создайте базу данных в соответствии со своей инсталляцией

| 1CV8 Servers (x86-64) - [Console Root\Central 10 | Новая информационная база                                                                                                    | a ? ×                                                                                                    |
|--------------------------------------------------|----------------------------------------------------------------------------------------------------|----------------------------------------------------------------------------------------------------|
| 🚟 Файл Действие Вид Окно Справка                 | Параметры информационн                                                                                                    | юй базы                                                                                                    |
| <ul> <li></li></ul>                              | Имя:<br>Описание:<br>Защищенное соединение:<br>Сервер баз данных:<br>Тип СУБД:<br>База данных:<br>Пользователь сервера БД:<br>Пароль пользователя БД:<br>Разрешить выдачу лицензий<br>сервером 1С:Предприятия:<br>Язык (Страна):<br>Смещение дат:<br>Создать базу данных в<br>случае ее отсутствия:<br>Установить блокировку<br>регламентных заданий | If_pao   If_pao   If_pao   Выключено   Iocalhost   Iocalhost   Iocalhost   Sa   *****   Да   русский (Россия)   2000 |
| < >                                              | -                                                                                                    | ОК Отмена                                                                                                    |

Рекомендуется установить блокировку регламентных заданий, пока настройка не окончена (по завершению настройки ее нужно снять!)

| Запуск 1С:Предприятия            | ×                        |
|----------------------------------|--------------------------|
| Информационные базы              |                          |
| lf_pao_K                         | 🔒 1С:Предприятие         |
|                                  | 🛃 Конфигуратор           |
|                                  |                          |
|                                  | Добавить                 |
|                                  | Изменить                 |
|                                  | Удалить                  |
|                                  | Настройка                |
|                                  | <u>Перейти по ссылке</u> |
| Srvr="127.0.0.1";Ref="lf_pao_K"; | Выход                    |

Откройте свою базу через конфигуратор 1С

## И загрузите эталонную базу (база в формате .dt будет предоставлена)

| 🔛 Конфигуратор - LabForce 1.20.09.23- ПА         | Л: Ба      | зовая                                                      |
|--------------------------------------------------|------------|------------------------------------------------------------|
| <u>Ф</u> айл <u>П</u> равка Конфигурация Отладка | Адми       | нистрирование <u>С</u> ервис <u>О</u> кна Сп <u>р</u> авка |
| 🗅 🥶 📰   X 🍡 🕮   🖷 🔍   🛧 🗸                        | 2          | Пользователи                                               |
| i 🗉 🖼 🚛 🕞 🖕                                      | 2          | Активные пользователи                                      |
| Конфигурация                                     | <b>6</b>   | Журнал регистрации                                         |
| Действия 🕶 💿 🖉 🗟 🗙 🛧 🐥 📃 🛛                       | <b>2</b> 8 | Блокировки аутентификации                                  |
| Поиск (Ctrl+Alt+M)                               |            | Выгрузить информационную базу                              |
|                                                  |            | Загрузить информационную базу                              |
| <ul> <li>Э Сбщие</li> <li>Э Константы</li> </ul> |            | Публикация на веб-сервере                                  |
| <ul> <li>Правочники</li> </ul>                   |            | Тестирование и исправление                                 |
| Э Документы                                      |            | Настройка журнала регистрации                              |
| 🕀 🗐 Журналы документов                           |            |                                                            |
| ⊕ {} Перечисления                                |            | Региональные установки информационной базы                 |
| 🕀 🛄 Отчеты                                       |            | Установить настройки клиента лицензирования                |
| 🕀 🔄 Обработки                                    |            | Параметры информационной базы                              |
| Планы видов характеристик                        | _          |                                                            |

Дождитесь окончания загрузки.

# Настройки Microsoft SQL Server для работы с 1С:Предприятием

В данном разделе приводится описание действий по настройке Microsoft SQL Server.

## Общие настройки

Проверить, что установлен последний Service Pack и последний cumulative update.

Последние версии: <u>https://support.microsoft.com/en-us/kb/2936603</u>

Выровнять сектора дисков по границе 1024Кб и отформатировать с размером блока 64Кб (если нет иных рекомендаций от производителя).

Подробности: <u>https://technet.microsoft.com/en-us/library/dd758814.aspx</u>

## Локальная политика безопасности

Включить возможность «Database instant file initialization» для пользователя, от которого запущена служба Microsoft SQL Server

## https://msdn.microsoft.com/en-us/library/ms175935.aspx

| 🖥 Локальная политика безопасности                                                                                                    |                           |                      |                       | _ 0              | × |
|----------------------------------------------------------------------------------------------------|---------------------------|----------------------|-----------------------|------------------|---|
| Файл Действие Вид Справка                                                                                                    |                           |                      |                       |                  |   |
| 🗢 🔿 🞽 💼 🗶 🗉 🗟 🖬                                                                                                    |                           |                      |                       |                  |   |
| 🚡 Параметры безопасности                                                                                                    | Политика 🔺                |                      |                       | П                |   |
| 🕀 📴 Политики учетных записей                                                                                                    | Вход в качестве служ      | бы                   |                       | D                |   |
| Локальные политики                                                                                                    | 📓 Выполнение задач по     | обслуживанию томов   |                       | A                |   |
|                                                                                                    | Щ Добавление рабочих с    | танции к домену      |                       |                  |   |
| <ul> <li>Нараметры безопасности</li> </ul>                                                                                                    | ଅନ୍ତି Доступ к диспетчер) | Свойства: Выполнение | е задач по обслужи    | ванию томов 🛛 💡  | × |
| 🕀 🧰 Брандмауэр Windows в режиме повыше                                                                                                    | В Завершение работы       | Параметр докальной б |                       | aura l           |   |
| 🧾 Политики диспетчера списка сетей                                                                                                    | В Загрузка и выгрузка     |                      |                       |                  |   |
| Политики открытого ключа                                                                                                    | В Замена маркера уров     | Выполнение :         | задач по обслуживанию | о томов          |   |
| Политики ограниченного использован     Политики управления приложениями                                                                                                    | 📓 Запретить вход в си     |                      |                       |                  |   |
| Политики управления приложенияни<br>П. Политики IP-безопасности на "Локальности на "Локальности на "Л<br>По ста личности на "Локальности на "Локальности на "Локальности на "Локальности на "Локальности на "Локальности на "Локальности на "Локальности на "Локальности на "Локальности на "Локальности на "Локальности на "Локальности на "Локальности на "Локальности на "Локальности на "Локальности на "Локал | 🛞 Запретить локальны      |                      |                       |                  |   |
| Парадия расширенной политики                                                                                                    | 💹 Изменение метки объ     |                      |                       |                  |   |
|                                                                                                    | Изменение параметр        |                      |                       |                  |   |
|                                                                                                    | Изменение системног       | Администраторы       |                       |                  |   |
|                                                                                                    | Изменение часового        |                      |                       |                  |   |
|                                                                                                    | Покальный вход в с        |                      |                       |                  |   |
|                                                                                                    | В Настройка квот памя     |                      |                       |                  |   |
|                                                                                                    | 🗒 Обход перекрестной      |                      |                       |                  |   |
|                                                                                                    | 📓 Отказать в доступе      |                      |                       |                  |   |
|                                                                                                    | 📓 Отказать во входе в     |                      |                       |                  |   |
|                                                                                                    | 📖 Отказать во входе в     |                      |                       |                  |   |
|                                                                                                    | Отключение компью         | Defense and          |                       |                  |   |
|                                                                                                    | Отладка программ          | Дооавить пользова    | ателя или группу      | эдалить          |   |
|                                                                                                    | Принудительное уда        |                      |                       |                  |   |
|                                                                                                    | Профилирование одг        |                      |                       |                  |   |
|                                                                                                    | •                         |                      |                       |                  |   |
|                                                                                                    |                           |                      |                       |                  |   |
|                                                                                                    |                           |                      |                       |                  |   |
|                                                                                                    |                           |                      |                       |                  |   |
|                                                                                                    |                           |                      | ОК                    | Отмена Применить | - |

Проверить работу «Database instant file initialization». Создать тестовую базу с размером файла данных 5 Гб, журнал транзакций - 1 Мб. Если база создалась моментально, то все работает корректно. Созданную базу - удалить.

Установить разрешение на «Lock pages in memory» (блокировку страниц в памяти) для пользователя, от которого запущена служба Microsoft SQL Server

## https://msdn.microsoft.com/ru-ru/library/ms190730(v=sql.120).aspx

| 🖥 Локальная политика безопасности                                      |                                                                       |                                              |               |
|------------------------------------------------------------------------|-----------------------------------------------------------------------|----------------------------------------------|---------------|
| Файл Действие Вид Справка                                              |                                                                       |                                              |               |
| 🗢 🔿 🖄 📰 💥 🖾 🛃 🔽 🖬                                                      |                                                                       |                                              |               |
| 뒄 Параметры безопасности                                               | Политика 🔺                                                            |                                              |               |
| 🕀 📴 Политики учетных записей                                           | 顾 Блокировка страниц в памяти                                         |                                              | D             |
| 🖃 📴 Локальные политики                                                 | 🗓 Восстановление файлов и каталогов                                   |                                              |               |
| н 🔁 Политика аудита                                                    | 🗓 Вход в качестве пакетного задания                                   | Свойства: Блокировка страниц в памяти        | <u>? ×</u>    |
| Назначение прав пользователя                                           | 🔯 Вход в качестве службы                                              | Параметр покальной безопасности Объ сочонио  |               |
| Нараметры резопасности                                                 | 🗓 Выполнение задач по обслуживанию                                    | Парамстр локальной освонасности [ООВяснение] |               |
| Врандмауэр Windows в режиме повыше<br>Поритики диспетиера списка сетей | 📖 Добавление рабочих станций к доме                                   | Блокировка страниц в памяти                  |               |
| Политики дистегчера списка сетей                                       | 📖 Доступ к диспетчеру учетных даннь                                   |                                              |               |
| Политики ограниченного использовани                                    | 📖 Доступ к компьютеру из сети                                         |                                              |               |
| Политики управления приложениями                                       | 💹 Завершение работы системы                                           |                                              |               |
| 🕀 🛃 Политики IP-безопасности на "Локальн                               | 📖 Загрузка и выгрузка драйверов устр                                  |                                              |               |
| 🕀 📋 Конфигурация расширенной политики                                  | 📓 Замена маркера уровня процесса                                      |                                              |               |
|                                                                        | Запретить вход в систему через слу                                    | Администратор                                |               |
|                                                                        | 📓 Запретить локальный вход                                            |                                              |               |
|                                                                        | 💹 Изменение метки объекта                                             |                                              |               |
|                                                                        | Изменение параметров среды изгото                                     |                                              |               |
|                                                                        | Изменение системного времени                                          |                                              |               |
|                                                                        | и Изменение часового пояса                                            |                                              |               |
|                                                                        | 🔯 Имитация клиента после проверки по                                  |                                              |               |
|                                                                        | Мокальный вход в систему                                              |                                              |               |
|                                                                        | Ш Настройка квот памяти для процесса                                  |                                              |               |
|                                                                        | Обход перекрестной проверки                                           | Добавить пользователя или группу Удалите     |               |
|                                                                        | Отказать в доступе к этому компьют                                    |                                              | - 11          |
|                                                                        | Отказать во входе в качестве пакет                                    |                                              |               |
|                                                                        | Отказать во входе в качестве служс                                    |                                              |               |
|                                                                        | Отключение компьютера от стыковс     Отключение компьютера от стыковс |                                              |               |
| ۲ ( )                                                                  |                                                                       |                                              |               |
|                                                                        |                                                                       |                                              |               |
| 1                                                                      |                                                                       |                                              |               |
|                                                                        |                                                                       |                                              |               |
|                                                                        |                                                                       |                                              | зна Применить |

Если сервер 1С:Предприятия установлен вместе с Microsoft SQL Server, то данную настройку производить не нужно.

#### Производительность

Схема управления питанием – «Высокая производительность»

| 🚭 Power Options                                                                                                    |                                                    |                                            | _                    |     |
|----------------------------------------------------------------------------------------------------|----------------------------------------------------|--------------------------------------------|----------------------|-----|
| G Contro                                                                                                    | ol Panel 👻 All Control Panel Items 👻 Power Options | ✓ 60                                       | Search Control Panel | - 2 |
| Control Panel Home                                                                                                    | Select a power plan                                |                                            |                      | 0   |
| Require a password on wakeup or choose a plan and customize it by changing its power settings. <u>Tell me more about power plans</u> |                                                    |                                            |                      |     |
| Choose what the power<br>does                                                                                                    | r button Preferred plans                           |                                            |                      |     |
| Create a power plan                                                                                                    | C Balanced (recommended)                           |                                            | Change plan settings |     |
| Choose when to turn of display                                                                                                    | f the Automatically balances perfo                 | ormance with energy consumption on capable | hardware.            |     |
| Change when the comp                                                                                                    | uter sleeps 💿 High performance                     |                                            | Change plan settings |     |
|                                                                                                    | Favors performance, but may                        | y use more energy.                         |                      |     |
| See also                                                                                                    | Show additional plans                              |                                            |                      |     |
| User Accounts                                                                                                    |                                                    |                                            |                      |     |

Проверить отсутствие сжатия файлов данных и файлов журналов.

| Name *                                             | Date modified                                          | Туре               | Size |
|----------------------------------------------------|--------------------------------------------------------|--------------------|------|
| \mu Backup                                         | 15.10.2014 13:20                                       | File folder        |      |
| Pata                                               | 11.01.2016 13:10                                       | File folder        |      |
| 🔑 FTD. 🚺 DATA Properties                           |                                                        | Ider Ider          |      |
| 📙 JOB: 🛛 General Sharing Security Previous         | Versions Customize                                     | Ider               |      |
|                                                    |                                                        | Ider               |      |
| Advanced Attributes Type                           |                                                        | ×                  |      |
| Loca Choose the settings y<br>When you click OK or | ou want for this folder.<br>Apply on the Properties di | alog, you will be  |      |
| Size: asked if you want the as well.               | changes to affect all subf                             | olders and files   |      |
| Size Archive and Index attributes                  |                                                        |                    |      |
| Cont. Folder is ready for archiv                   | ing                                                    |                    |      |
| Creal Allow files in this folder to properties     | ) have contents indexed in                             | n addition to file |      |
| Attrib                                             | es                                                     |                    |      |
| Compress contents to sa                            | ve disk space                                          |                    |      |
| Encrypt contents to secu                           | re data                                                | Details            |      |
|                                                    | ОК                                                     |                    |      |
|                                                    |                                                        |                    |      |
| ОК                                                 | Cancel Apply                                           |                    |      |

Добавить файлы данных и журнала транзакций в исключения системы автоматического резервного копирования

Системы автоматического резервного копирования (например <u>Symantec Backup Exec</u>) не должны копировать файлы базы данных и журнала транзакций.

## Настройки сервера (Server Properties)

| Использование памяти.                 |                                                                                                    |       |
|---------------------------------------|----------------------------------------------------------------------------------------------------|-------|
| MSSQL14 (SQL Server 12.0.20           |                                                                                                    |       |
| Databacer     Ser Server Properties - | MSSQL14                                                                                                    | _ 🗆 🗙 |
| ± 5ei Select a page                   | 🖳 Script 👻 📑 Help                                                                                                    |       |
|                                       | Server memory options                                                                                                    | _     |
| Advanced                              | Minimum server memory (in MB):                                                                                                    |       |
| Permissions                           | 16383 📑 Total * 0.5                                                                                                    |       |
|                                       | Maximum server memory (in MB):                                                                                                    | 154   |
|                                       | 30719 на каждые 16 Гб общего размера памяти                                                                                                    | 110   |
|                                       | 🐺 Windows Task Manager                                                                                                    |       |
|                                       | File Options View Help                                                                                                    |       |
|                                       | Applications Processes Services Performance Networking Users                                                                                                    |       |
| Connection                            | CPU Usage — CPU Usage History — CPU Usage History — CPU Usage Hist |       |
| Server:<br>LTM3-SQL-1\MSSQL14         |                                                                                                    |       |
| Connection:                           | Memory Physical Memory Usage History                                                                                                    |       |
| sa                                    |                                                                                                    |       |
| Progress                              |                                                                                                    |       |
| Ready                                 | C     C     Total     System     Handles     16519     Handles     Total                                                                                                    |       |
| -4 p.v                                | Available 19346 Processes 58                                                                                                    |       |
|                                       | Free 15504 Up Time 71:04:43:56                                                                                                    |       |
|                                       | Kernel Memory (MB)         185           Paged         185                                                                                                    |       |
|                                       | Nonpaged #5 Resource Monitor                                                                                                    |       |
|                                       | Processes: 58 CPU Usage: 0% Physical Memory: 40%                                                                                                    |       |

Если сервер 1С:Предприятия установлен вместе с Microsoft SQL Server, то верхний порог памяти необходимо уменьшить на величину, достаточную для работы сервера 1С.

| задать расположение файлов базы данных по умолч |
|-------------------------------------------------|
|-------------------------------------------------|

| Select a page                                                                                                    | 🔄 Script 👻 🎼 Help                                                                                                    |
|----------------------------------------------------------------------------------------------------|----------------------------------------------------------------------------------------------------|
| Memory<br>Processors<br>Security<br>Connections<br>Database Settings<br>Advanced<br>Permissions                            | Default index fill factor:          Image: Constraint of the second second sec |
|                                                                                                    | <ul> <li>Wait indefinitely</li> <li>Try once</li> <li>Try for</li> <li>minute(s)</li> <li>Default backup media retention (in days):</li> <li>Compress backup</li> </ul>                                                                                                    |
| Connection<br>Server:<br>LTM3-SQL-1\MSSQL14<br>Connection:<br>sa<br>View connection properties<br><b>Progress</b><br>Ready | Recovery         Recovery interval (minutes):         Image: Image: Image                                                              |
|                                                                                                    | OK Cancel                                                                                                    |

Файлы данных и файлы журналов транзакций желательно размещать на разных дисковых массивах. При этом, требование к скорости дисковой подсистемы файла журнала транзакций, выше чем у файла данных. Согласно рекомендации от Microsoft время отклика «диска» с файлами базы данных должно составлять 10-20 миллисекунд, а «диска» с файлами журнала транзакций 1-5 мс.

# Установить параметр «Max degree of parallelism» = 1

| Select a page      | 🕵 Script 👻 📑 Help                       |                             |  |  |  |  |  |  |
|--------------------|-----------------------------------------|-----------------------------|--|--|--|--|--|--|
| 🚰 General          | a · a ·                                 |                             |  |  |  |  |  |  |
| 😭 Memory           |                                         |                             |  |  |  |  |  |  |
| Processors         |                                         |                             |  |  |  |  |  |  |
| 🚰 Security         | Enable Contained Databases              | False 🔺                     |  |  |  |  |  |  |
| 😭 Connections      | FILESTREAM                              | E FILESTREAM                |  |  |  |  |  |  |
| Database Settings  | FILESTREAM Access Level                 | Disabled                    |  |  |  |  |  |  |
| 😭 Advanced         | FILESTREAM Share Name                   | MSSQL14                     |  |  |  |  |  |  |
| Permissions        | Miscellaneous                           |                             |  |  |  |  |  |  |
|                    | Allow Triggers to Fire Others           | True                        |  |  |  |  |  |  |
|                    | Blocked Process Threshold               | 0                           |  |  |  |  |  |  |
|                    | Cursor Threshold                        | -1                          |  |  |  |  |  |  |
|                    | Default Full-Text Language              | 1033                        |  |  |  |  |  |  |
|                    | Default Language                        | English                     |  |  |  |  |  |  |
|                    | Full-Text Upgrade Option                | Import                      |  |  |  |  |  |  |
|                    | Max Text Replication Size               | 65536                       |  |  |  |  |  |  |
|                    | Optimize for Ad hoc Workloads           | False                       |  |  |  |  |  |  |
|                    | Scan for Startup Procs                  | False                       |  |  |  |  |  |  |
|                    | Two Digit Year Cutoff                   | 2049                        |  |  |  |  |  |  |
|                    | Network                                 |                             |  |  |  |  |  |  |
|                    | Network Packet Size                     | 4096                        |  |  |  |  |  |  |
| Connection         | Remote Login Timeout                    | 10                          |  |  |  |  |  |  |
| Lonnection         | 🗆 Parallelism                           |                             |  |  |  |  |  |  |
| Server:            | Cost Threshold for Parallelism          | 5                           |  |  |  |  |  |  |
| LTM3-SQL-1\MSSQL14 | Locks                                   | 0                           |  |  |  |  |  |  |
| Connection:        | Max Degree of Parallelism               | 1                           |  |  |  |  |  |  |
| sa                 | Query Wait                              | -1                          |  |  |  |  |  |  |
|                    |                                         |                             |  |  |  |  |  |  |
|                    | Max Degree of Parallelism               |                             |  |  |  |  |  |  |
|                    | Limit the number of processors to use i | in parallel plan execution. |  |  |  |  |  |  |
| Progress           |                                         |                             |  |  |  |  |  |  |
| Meady              |                                         |                             |  |  |  |  |  |  |
|                    | <ul> <li>Configured values</li> </ul>   | C Running values            |  |  |  |  |  |  |
|                    |                                         |                             |  |  |  |  |  |  |
|                    |                                         |                             |  |  |  |  |  |  |
|                    |                                         | OK Cancel                   |  |  |  |  |  |  |
|                    |                                         |                             |  |  |  |  |  |  |

# Включить аутентификацию SQL Server.

| Select a page                                                                                                    | 🔄 Script 👻 🎼 Help                                                                                                    |
|----------------------------------------------------------------------------------------------------|----------------------------------------------------------------------------------------------------|
| Memory Connections Connections | Server authentication <ul> <li>Windows Authentication mode</li> <li>SQL Server and Windows Authentication mode</li> </ul> |
| Permissions                                                                                                    | Login auditing<br>None<br>Failed logins only<br>Successful logins only                                                    |
|                                                                                                    | Both failed and successful logins     Server proxy account     Enable server proxy account     Proxy account              |
| Connection<br>Server:<br>LTM3-SQL-1\MSSQL14<br>Connection:<br>sa<br>View connection properties                                                                                                    | Password:<br>Options<br>Enable Common Criteria compliance<br>Enable C2 audit tracing<br>Cross database ownership chaining |
| Progress<br>Ready                                                                                                    |                                                                                                    |
|                                                                                                    | OK Cancel                                                                                                    |

Создать логины для каждой рабочей базы

□ □ Security
 □ □ Logins
 ▲ sa
 ▲ server\_1c
 ▲ db1
 ▲ db2

#### Назначить логинам роли: public, dbcreator

| 🚪 Login Properties - db1                                                                                                    |                                                                                                    |
|----------------------------------------------------------------------------------------------------|----------------------------------------------------------------------------------------------------|
| Select a page                                                                                                    | 🛒 Script 👻 📑 Help                                                                                                    |
| General<br>Server Roles                                                                                                    | Server role is used to grant server-wide security privileges to a user.                                                                                                    |
| Status                                                                                                    | Server roles:                                                                                                    |
|                                                                                                    | <ul> <li>hulkadmin</li> <li>✓ dbcreator</li> <li>oliskaomin</li> <li>processadmin</li> <li>✓ public</li> <li>securiyaomin</li> <li>serveradmin</li> <li>setupadmin</li> <li>sysadmin</li> </ul> |
| Connection                                                                                                    |                                                                                                    |
| Server:<br>LTM3-SQL-1\MSSQL14<br>Connection:<br>sa                                                                                                    |                                                                                                    |
| Progress<br>Ready                                                                                                    |                                                                                                    |
| The state of the state of the s |                                                                                                    |
|                                                                                                    | OK Cancel                                                                                                    |

Включить возможность административного подключения

https://msdn.microsoft.com/ru-ru/library/ms189595(v=sql.120).aspx

Копировать в буфер обмена

EXEC sp\_configure 'remote admin connections', 1

Копировать в буфер обмена

GO

Копировать в буфер обмена

RECONFIGURE

Копировать в буфер обмена

GO

## Параметры базы данных

model

Новая база данных создается из копии базы model. Все настройки, указанные в model, будут в новой базе данных.

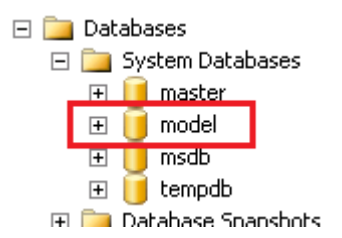

Начальный размер файла данных - от 1Гб до 10Гб.

Начальный размер журнала транзакций - от 1Гб до 2Гб.

Прирост файлов – 512Мб.

| 📔 Database Properties - mode                                                                     | el                                             |           |                |                   |                      |     | _ 🗆 ×     |
|--------------------------------------------------------------------------------------------------|------------------------------------------------|-----------|----------------|-------------------|----------------------|-----|-----------|
| Select a page                                                                                    | 🛒 Script 👻 📑 H                                 | elp       |                |                   |                      |     |           |
| General     Files     Filegroups     Options     Change Tracking     Permissions     Consections | Database name:<br>Owner:<br>I Use full-text in | idexing   | model<br>Sa    |                   |                      |     |           |
|                                                                                                  | Database files:                                |           |                |                   |                      |     |           |
|                                                                                                  | Logical Name                                   | File Type | Filegroup      | Initial Size (MB) | Autogrowth / Maxsize |     |           |
|                                                                                                  | modeldev                                       | ROWS Data | PRIMARY        | 10 240            | By 512 MB, Unlimited |     |           |
|                                                                                                  | modellog                                       | LOG       | Not Applicable | 2 048             | By 512 MB, Unlimited |     |           |
|                                                                                                  |                                                |           |                |                   |                      |     |           |
| Connection<br>Server:<br>LTM3-SQL-1\MSSQL14                                                      |                                                |           |                |                   |                      |     |           |
| sa<br>View connection properties                                                                 |                                                |           |                |                   |                      |     |           |
| Progress                                                                                         |                                                |           |                |                   |                      |     |           |
| Ready                                                                                            | <u>     </u>                                   |           |                |                   |                      | Add | Remove    |
|                                                                                                  |                                                |           |                |                   |                      |     | DK Cancel |

Установить модель восстановления, в зависимости от политики резервного копирования. Установить параметр «Auto update statistics asynchronously» = True

| 🣔 Database Properties - mode                                                                                                    | 2                                     |                       |              |           |
|----------------------------------------------------------------------------------------------------|---------------------------------------|-----------------------|--------------|-----------|
| Select a page                                                                                                    | Script 👻 🎼 Help                       |                       |              |           |
| 😭 General                                                                                                    |                                       |                       |              |           |
| 🚰 Files                                                                                                    | 0.1. <i>2</i>                         |                       |              |           |
| Filearoups                                                                                                    | Lollation:                            | Uyrillic_General_U_AS |              |           |
| 😭 Options                                                                                                    | Recovery model:                       | Full                  |              | •         |
| Change Fracking                                                                                                    | Compatibility level:                  | SQL Server 2014 (120) |              | <b>T</b>  |
| Enternissions                                                                                                    | Containment toran                     |                       |              |           |
| Extended Properties                                                                                                    | Containment type:                     | None                  |              |           |
|                                                                                                    | Other options:                        |                       |              |           |
|                                                                                                    |                                       |                       |              |           |
|                                                                                                    | 🗆 Automatic                           |                       |              |           |
|                                                                                                    | Auto Close                            |                       | False        |           |
|                                                                                                    | Auto Create Incremental Statistics    |                       | False        |           |
|                                                                                                    | Auto Create Statistics                |                       | True         |           |
|                                                                                                    | Auto Shrink                           |                       | False        |           |
|                                                                                                    | Auto Update Statistics                |                       | Truc         |           |
|                                                                                                    | Auto Update Statistics Asynchronously |                       | True         |           |
|                                                                                                    | E Containment                         |                       |              |           |
|                                                                                                    | Default Fulltext Language LCID        |                       | 1033         |           |
|                                                                                                    | Default Language                      |                       | English      |           |
|                                                                                                    | Nested Triggers Enabled               |                       | True         |           |
|                                                                                                    | Transform Noise Words                 |                       | False        |           |
|                                                                                                    | Two Digit Year Cutoff                 |                       | 2049         |           |
|                                                                                                    | El Lursor                             |                       | <b>F</b> _1_ |           |
| Connection                                                                                                    | Llose Lursor on Lommit Enabled        |                       | False        |           |
|                                                                                                    |                                       |                       | GLUBAL       |           |
| Server:                                                                                                    | Ell ESTREAM Directory Name            |                       |              |           |
| ETM3/3QETW33QET4                                                                                                    | FILESTREAM Directory Name             | 20000                 | Diff         |           |
| Connection:                                                                                                    |                                       | .0533                 | 011          |           |
| sa                                                                                                    | Allow Spanshot Isolation              |                       | False        |           |
| View connection properties                                                                                                    | ANSI NULL Default                     |                       | False        |           |
|                                                                                                    | ANSI NULLI S Enabled                  |                       | False        |           |
| Progress                                                                                                    |                                       |                       | - 1          | <b></b>   |
|                                                                                                    | Auto Update Statistics Asynchr        | ronously              |              |           |
| Ready                                                                                                    |                                       |                       |              |           |
| The start of the start of the s |                                       |                       |              |           |
|                                                                                                    |                                       |                       |              |           |
|                                                                                                    |                                       |                       |              |           |
|                                                                                                    |                                       |                       |              | OK Cancel |
|                                                                                                    |                                       |                       |              | ///       |

# tempdb

Разбить базу на 4 файла данных.

| 🧊 Database Properties - temp                                                                               | db                |           |                |                   |                      |     |    |        | I X |
|----------------------------------------------------------------------------------------------------|-------------------|-----------|----------------|-------------------|----------------------|-----|----|--------|-----|
| Select a page                                                                                              | 🛒 Script 👻 📑 H    | łelp      |                |                   |                      |     |    |        |     |
| General -                                                                                                  |                   | ·         |                |                   |                      |     |    |        |     |
| 📑 Files                                                                                                    | Database name:    |           | tempdb         |                   |                      |     |    |        | -   |
| Pliegroups                                                                                                 | Quinor:           |           | 22             |                   |                      |     |    |        |     |
| Providence Tracking                                                                                        | Owner.            |           | 1.0            |                   |                      |     |    |        |     |
| Permissions                                                                                                | 🔽 Use full-text i | ndexing   |                |                   |                      |     |    |        |     |
| 🚰 Extended Properties                                                                                      |                   |           |                |                   |                      |     |    |        | _   |
|                                                                                                    | Database files:   |           |                |                   |                      |     |    |        |     |
|                                                                                                    | Logical Name      | File Type | Filegroup      | Initial Size (MB) | Autogrowth / Maxsize |     |    |        |     |
|                                                                                                    | tempdev           | ROWS Data | PRIMARY        | 1024              | By 512 MB, Unlimited |     |    |        | _   |
|                                                                                                    | tempdev01         | ROWS Data | PRIMARY        | 1024              | By 512 MB, Unlimited |     |    |        |     |
|                                                                                                    | tempdev02         | ROWS Data | PRIMARY        | 1024              | By 512 MB, Unlimited |     |    |        |     |
|                                                                                                    | tempdev03         | ROWS Data | PRIMARY        | 1024              | By 512 MB, Unlimited |     |    |        |     |
|                                                                                                    | templog           | LOG       | Not Applicable | 1024              | By 512 MB, Unlimited |     |    |        |     |
| Connection<br>Server:<br>LTM3-SQL-1\MSSQL14<br>Connection:<br>sa<br>View connection properties<br>Progress |                   |           |                |                   |                      |     |    |        |     |
| Ready                                                                                                    | •                 |           |                |                   |                      |     |    |        | •   |
| Traps.                                                                                                    |                   |           |                |                   |                      | Add |    | Remove |     |
|                                                                                                    |                   |           |                |                   |                      |     | OK | Cancel |     |

Начальный размер файла данных:

- если tempdb расположена на отдельном массиве (диске), то начальный размер файла данных (Initial size) установить равным (50% всего объема / Кол-во файлов).
- если tempdb расположен вместе с рабочими базами данных, то начальный размер установить от 1Гб до 10Гб.

Прирост файлов – 512Мб

#### Рабочая база

Параметры рабочей базы аналогичны параметрам базы model, за исключением начального размера файлов (Initial Size).

Начальный размер файла данных стоит указывать равным ожидаемому размеру базы за длительный период эксплуатации.

Размер файла журнала транзакций следует указывать таким, чтобы исключить его расширение (auto grow). Т.е. указанного размера файла журнала должно хватать на весь период работы между операциями «BACKUP LOG».

## Флаги трассировки

4199 - для Microsoft SQL Server 2014 необходимо включить исправление ошибок оптимизатора (<u>https://support.microsoft.com/en-us/kb/974006</u>)

1118 — не использовать смешанные экстенты (когда страницы разных объектов располагаются в одном экстенте). Подробнее: <u>https://support.microsoft.com/en-us/kb/2154845</u> <u>https://msdn.microsoft.com/en-us/library/ms188396.aspx</u>. Для Microsoft SQL Server 2016 данная настройка включена по умолчанию.

| Sql Server Configuration Manager                                                         |                                               |          |
|------------------------------------------------------------------------------------------|-----------------------------------------------|----------|
| File Action View Help                                                                    |                                               |          |
| Þ 🔿 🔰 📄 🗟 🛛 🕑 🔍 📀                                                                        |                                               |          |
| SOL Server Configuration Manager (Local)                                                 | Name                                          | State    |
| SQL Server Services                                                                      | 5QL Server Integration Services 10.0          | Running  |
| 50L Server Network Configuration (32bit)                                                 | 5QL Server Integration Services 11.0          | Running  |
| 王 夏 SQL Native Client 11.0 Configuration (32bit)<br>王 目 SQL Server Network Configuration | SQL Server Analysis Services (EXPERT)         | Stopped  |
| I                                                                                        | SQL Server Analysis Services (SQLSERVER2012)  | Running  |
|                                                                                          | SOL Server (EXPERT)                           | Rupping  |
|                                                                                          |                                               |          |
|                                                                                          | SUL Server (MSSUL14) Properties               | ŶX       |
|                                                                                          | Log On Service FI                             | LESTREAM |
|                                                                                          | AlwaysOn High Availability Startup Parameters | Advanced |
|                                                                                          | Specify a startup parameter:                  |          |
|                                                                                          |                                               | odd 1    |
|                                                                                          |                                               |          |
|                                                                                          | Existing parameters:                          |          |
|                                                                                          | B dbu/MSSOL14/MSSOL12 MSSOL14/MSSOL/DATA/modt |          |
|                                                                                          | -cD:\MSSQL14\MSSQL12.MSSQL14\MSSQL\Log\ERROR  |          |
|                                                                                          | -ID:\MSSQL14\MSSQL12.MSSQL14\MSSQL\DATA\mastk |          |
|                                                                                          | -T4199                                        |          |
|                                                                                          |                                               | 1        |
|                                                                                          |                                               | Remove   |
|                                                                                          |                                               |          |
|                                                                                          |                                               |          |
|                                                                                          |                                               |          |
|                                                                                          |                                               |          |
|                                                                                          |                                               |          |
|                                                                                          |                                               |          |
|                                                                                          |                                               |          |
|                                                                                          |                                               |          |
|                                                                                          |                                               |          |
|                                                                                          | OK Cancel Apply                               | Help     |

Настройка сетевых протоколов

Включить протокол TCP/IP

Если сервер 1С:Предприятия расположен вместе с Microsoft SQL Server - включить протокол Shared Memory.

Протокол "Named pipes" необходимо отключить.

| Sql Server Configuration Manager                                                                                                    |                                                                                                    |                           |                                                                              |
|----------------------------------------------------------------------------------------------------|----------------------------------------------------------------------------------------------------|---------------------------|------------------------------------------------------------------------------|
| File Action View Help                                                                                                    |                                                                                                    |                           |                                                                              |
| 🗢 🔿 🙍 📃 🙆 🛃                                                                                                    |                                                                                                    |                           |                                                                              |
| SQL Server Configuration Manager (Local)         SQL Server Services         SQL Server Network Configuration (32bit)         Image: SQL Network Configuration         SQL Server Network Configuration         Image: SQL Server Network Configuration         Image: SQL Server Network Configuration         Image: SQL Server Network Configuration         Image: SQL Server Network Configuration         Image: SQL Server Network Configuration         Image: SQL Network Configuration | Protocol Name Status<br>Shared Memory Enabled<br>Named Pipes Disabled<br>TCP/IP Enabled<br>TCP/IP Properties<br>Protocol In a difference | 2 ×                       | Shared Memory Properties                                                     |
|                                                                                                    | General     Enabled     Keep Alive     Listen All                                                                                        | Yes V<br>30000<br>Yes     | Enabled Yes                                                                  |
|                                                                                                    | Protocol IP Addresses Protocol IP Addresses CIPI Active Enabled IP Address                                                               | Yes A                     |                                                                              |
|                                                                                                    | TCP Dynamic Ports<br>TCP Port<br>Active<br>Enabled<br>IP Address<br>TCP Dynamic Ports<br>TCP Port                                        | 1433<br>Yes<br>No<br>1433 | Enabled<br>Enable or disable Shared Memory protocol for this server instance |
|                                                                                                    | IP3 Active Enabled IP Address                                                                                                    | Yes No                    | OK Cancel Apply Help                                                         |

Обслуживание баз

Создать database mail account

https://msdn.microsoft.com/ru-ru/library/hh245116(v=sql.120).aspx

Настроить операторов для оповещения об ошибках

Указать email адрес оператора.

https://msdn.microsoft.com/en-us/library/ms175962.aspx

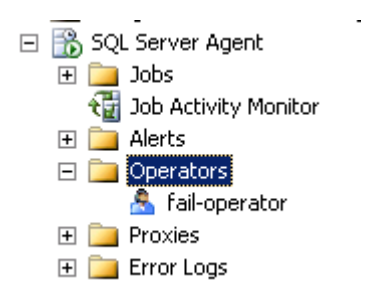

В «планах обслуживания» при ошибках отправлять оповещение оператору

|    | Back Up Database Task                                                                                                    |   |                                                    |  |  |  |
|----|----------------------------------------------------------------------------------------------------|---|----------------------------------------------------|--|--|--|
| ₹. | Backup Database on Local server connection<br>Databases: BASE_SQL14<br>Type: Full<br>Append existing<br>Destination: Disk<br>Backup Compression (Default) |   |                                                    |  |  |  |
|    |                                                                                                    |   |                                                    |  |  |  |
|    |                                                                                                    |   | Failure                                            |  |  |  |
|    | (                                                                                                    | - | Notify Operator Task                               |  |  |  |
|    |                                                                                                    | 8 | Notify Operator on Loca<br>Operator: fail-operator |  |  |  |

Настроить резервное копирование

Резервное копирование настраивается в соответствии с утвержденным планом.

Проверить восстановление базы

После того как был сделан первый автоматический бэкап, необходимо, на резервном сервере, восстановить базу данных и проверить ее работоспособность.

Настроить обслуживание рабочих баз

http://its.1c.ru/db/metod8dev#content:5837:hdoc

После применения всех настроек перезапустить службы Microsoft SQL Server.

# Установка клиентской части ЛИС «LabForce»

Воспользуйтесь дистрибутивом ЛИС «LabForce»

## Установка компонент системы «1С:Предприятие»

Открываем каталог с файлами установки «1С:Предприятие» и запускаем файл setup.exe.

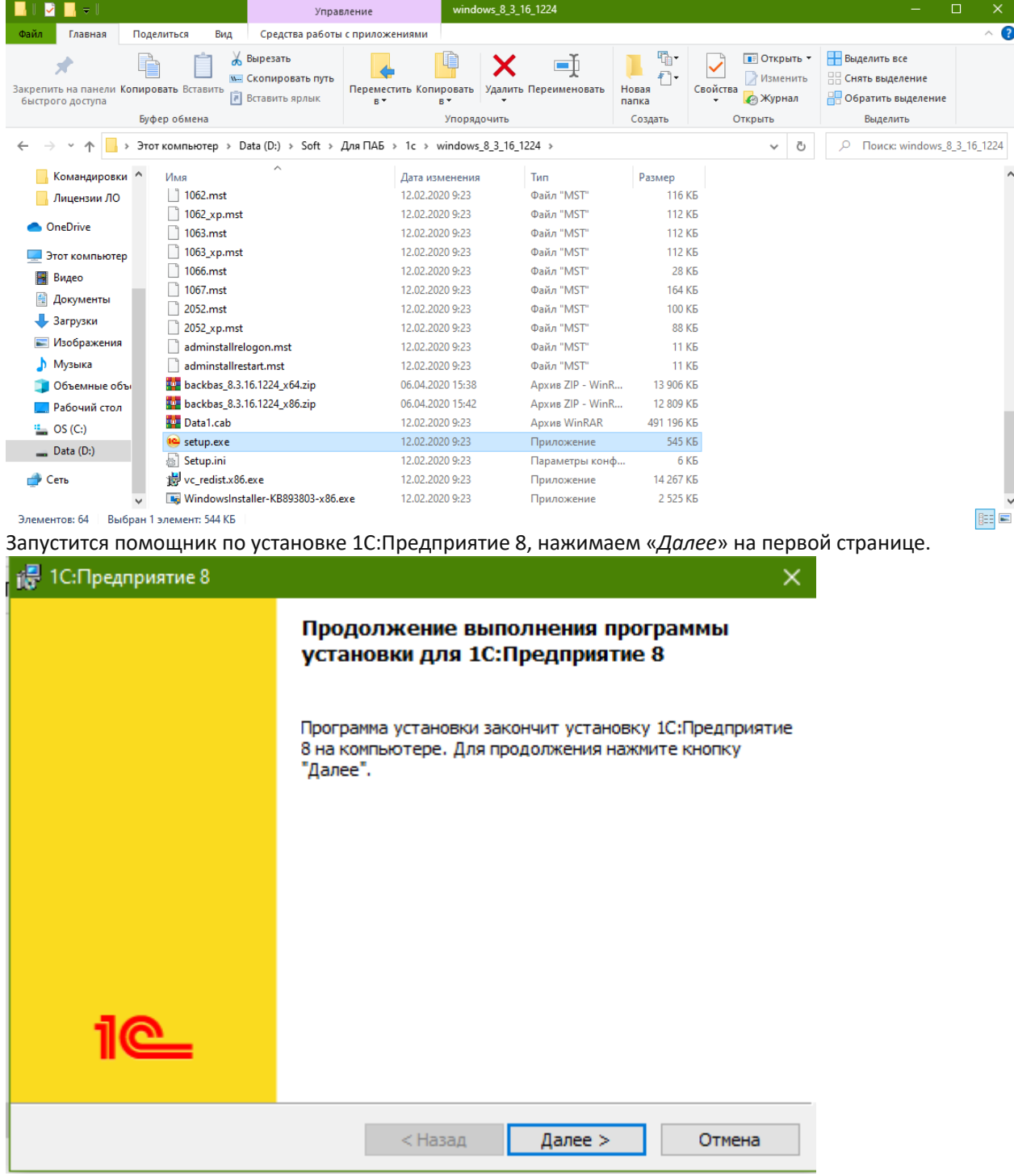

На следующей странице можно изменить папку для установки модулей «1С:Предприятие», нажав кнопку «Изменить» и указав новый путь для установки, а также необходимо выбрать те компоненты, которые будут устанавливаться. Перечень компонентов зависти от того, что необходимо установить. В зависимости от типа дистрибутива не все компоненты могут быть доступны для установки. Если

необходимо установить какой-либо компонент (или отменить установку), нужно отметить его, нажав мышью пиктограмму слева от имени компонента (или клавишу *Пробел*), в появившемся меню выбрать один из вариантов:

- Данный компонент будет установлен на локальный жесткий диск.
- о Данный компонент будет недоступен.

Приведем краткое описание устанавливаемых компонентов:

- **1С:Предприятие** основные компоненты «1С:Предприятия», включая компоненты для администрирования, конфигурирования, толстый и тонкий клиент.
- **1С:Предприятие тонкий клиент** компоненты тонкого клиента только для работы в клиентсерверном варианте.
- **1С:Предприятие тонкий клиент, файловый вариант** компоненты тонкого клиента, включая компоненты для работы с файловым вариантом информационной базы.
- Сервер 1С:Предприятие компоненты сервера «1С:Предприятия» (подробнее про установку сервера «1С:Предприятия» читайте <u>здесь</u>).
- Модули расширения веб-сервера модули расширения веб-серверов, необходимые для работы веб-клиента и Web-сервисов (подробнее про настройку веб-доступа к базам данных «1С:Предприятия» читайте <u>здесь</u>).
- **Администрирование сервера 1С:Предприятия** дополнительные компоненты для администрирования кластера серверов «1С:Предприятия».
- о Интерфейсы на разных языках пользовательские интерфейсы на различных языках.
- Сервер хранилища конфигураций 1С:Предприятия компоненты сервера хранилища конфигураций «1С:Предприятия».

Конвертор ИБ 1С:Предприятия 7.7 — конвертер информационных баз <u>«1С:Предприятия 7.7»</u>.
 Выбрав необходимые компоненты для установки нажимаем «Далее».

| <ul> <li>Выборочная установка</li> <li>Выберите компоненты программы, которые необходимо</li> </ul>                                                                                                    | установить.                                                                                                    |
|----------------------------------------------------------------------------------------------------|----------------------------------------------------------------------------------------------------|
| Щелкните значок в списке ниже, чтобы изменить способ у<br>1C:Предприятие<br>1C:Предприятие - Тонкий клиент<br>Сервер 1C:Предприятия<br>Мод ули расширения веб-сервера<br>Администрирование сервера 1C:Предг<br>Интерфейсы на различных языках<br>Сервер хранилища конфигураций 1C:Г | установки компонента.<br>Описание компонента<br>Компоненты тонкого клиента,<br>включая компоненты для<br>работы с файловым вариантом<br>ИБ<br>Для данного компонента<br>требуется ОКб на жестком<br>диске. |
| <u>С</u> правка < <u>Н</u> азад                                                                                                    | <u>Да</u> лее > Отмена                                                                                                    |

На следующем шаге необходимо выбрать используемый в дальнейшем язык интерфейса (по умолчанию язык операционной системы). Указав язык интерфейса жмем «Далее».

Нажимаем «Установить» для запуска установки системы «1С:Предприятие».

По завершении процесса установки помощник предложит установить драйвер защиты — HASP Device Driver. Производить установку драйвера защиты необходимо только в том случае, если в USBпорт **данного** компьютера будет устанавливаться аппаратный ключ защиты HASP4 NET (установку

драйвера можно выполнить и позже, используя пункт меню «Пуск» — «Программы» — «1С Предприятие 8» — «Установка HASP Device Driver»). Оставляем или снимаем флаг «Установить драйвер защиты» и жмем «Далее».

Если установка завершена успешно, откроется заключительная страница помощника установки. Если оставить флаг «*Открыть файл Readme*», то будет открыт файл с информацией, которую вроде как рекомендуется прочитать перед использованием данной версии системы. Нажимаем «*Готово*» для завершения работы мастера.

| 记 1С:Предприятие 8 | ×                                                                                                    |
|--------------------|----------------------------------------------------------------------------------------------------|
|                    | Программа установки завершена                                                                                   |
|                    | Программа установки успешно установила<br>1С:Предприятие 8. Нажмите кнопку "Готово" для выхода<br>из программы. |
| iC                 |                                                                                                    |
|                    | < Назад Готово Отмена                                                                                           |

#### После установки добавить иконку в папку C:\Program Files (x86)\1cv8

| 🖁 🛛 🚽 🚽 Упр                                                       |            | Управле                                                                                                    | ние                                            | 1cv8               |                   |              |                       |                         |                             |          |
|-------------------------------------------------------------------|------------|----------------------------------------------------------------------------------------------------|------------------------------------------------|--------------------|-------------------|--------------|-----------------------|-------------------------|-----------------------------|----------|
| Файл Главная                                                      | Поделитьс  | делиться Вид Средства работы                                                                                                    |                                                |                    |                   |              |                       |                         |                             |          |
| Закрепить на панели І<br>быстрого доступа                         | Копировать | іііі — Каралана — Каралана — Каралана — Каралана — Караланана — Караланана — Каралана — Каралана — Каралана — К<br>Вставить ІІІ — Караланана — Караланана — Караланана — Караланана — Караланана — Караланана — Караланана — Карал<br>ІІІ — Караланана — Караланана — Караланана — Каралананана — Каралананананана — Караланананананананана — Каралан | вырезать<br>Скопировать путь<br>Эставить ярлык | Переместить<br>в • | Копировать<br>в • | Удалить<br>• | <b>П</b> ереименовать | Прост<br>Новая<br>папка | ть элемент ▼<br>ой доступ ▼ | Свойств. |
| Буфер обмена                                                      |            |                                                                                                    | Упорядочить                                    |                    |                   |              | Создать               |                         |                             |          |
| ← → × ↑ 🔂 > Этот компьютер > OS (C:) > Program Files (x86) > 1сv8 |            |                                                                                                    |                                                |                    |                   |              |                       |                         |                             |          |
| 👆 Загрузки 🗦                                                      | ими        | A                                                                                                    | ^                                              | Да                 | ата изменения     |              | Тип                   | Размер                  |                             |          |
| 🔮 Документы 🤉                                                     | e 👘        | 8.3.16.1224                                                                                                    |                                                | 14                 | .10.2020 13:51    |              | Папка с файлами       | л                       |                             |          |
| 📰 Изображени 🤉                                                    | *          | 8.3.17.1496                                                                                                    |                                                | 05                 | .10.2020 19:45    |              | Папка с файлами       | и                       |                             |          |
| 📙 Для ПАБ 🕠                                                       | *          | common                                                                                                    |                                                | 02                 | .11.2020 21:53    |              | Папка с файлами       | и                       |                             |          |
| Attachments_S                                                     | Sar 🔂      | conf                                                                                                    |                                                | 14                 | .10.2020 13:51    |              | Папка с файлами       | и                       |                             |          |
| Telegram Desk                                                     | to 🔒       | srvinfo                                                                                                    |                                                | 14                 | .10.2020 13:51    |              | Папка с файлами       | и                       |                             |          |
| Документация                                                      | a 🔳        | lf.ico                                                                                                    |                                                | 29                 | .09.2016 10:38    |              | Значок                | 10 КБ                   |                             |          |
| Командировк                                                       | и          |                                                                                                    |                                                |                    |                   |              |                       |                         |                             |          |
| OneDrive                                                          |            |                                                                                                    |                                                |                    |                   |              |                       |                         |                             |          |
| 💻 Этот компьюте                                                   | р          |                                                                                                    |                                                |                    |                   |              |                       |                         |                             |          |
| 🚆 Видео                                                           |            |                                                                                                    |                                                |                    |                   |              |                       |                         |                             |          |

И добавить ярлык LabForce на рабочий стол (ярлык будет выдан)